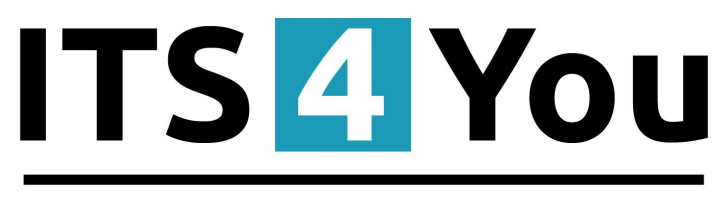

# **IT-Solutions4You**

# DELIVERY NOTES 4 YOU for VTIGER CRM 6.x

#### Introduction

Delivery Notes 4 You allows you:

- Create Delivery Note
- Invoice products, services from Delivered product(s), service(s)

| Ac | tions - + Add Delivery | Note         |              | ▼ All Delivery Notes |               | ×                   |                   | 1 to 20 🗯 🐇 🕹 🖌 - |
|----|------------------------|--------------|--------------|----------------------|---------------|---------------------|-------------------|-------------------|
|    | A B C D                | E F          | G H I        | J K L                | M N C         | P Q                 | R S T U           | V W X Y Z         |
|    | Delivery Note No       | Organisation | Contact Name | Status               | Delivery Date | Sales Order         | Invoice           | Assigned To       |
|    |                        |              |              |                      |               |                     |                   | Search            |
|    | DN152                  | Orga1        |              | Delivered            | 29-01-2015    | Manual added test 2 |                   | Administrator     |
|    | DN151                  | Orga1        |              | Ready to Deliver     | 29-01-2015    | Manual added test 2 | -                 | Administrator     |
|    | DN149                  | Orga1        |              | Canceled             | 28-01-2015    | Manual added test 2 |                   | Administrator     |
|    | DN150                  | Orga1        |              | Ready to Deliver     | 31-01-2015    |                     | -                 | Administrator     |
|    | DN140                  | Orga1        |              | Invoiced             | 25-01-2015    |                     | AutoStatus test 3 | Administrator     |

# **Delivery Notes 4 You**

|                           |                        |              |                     | Delivery Note Deta |
|---------------------------|------------------------|--------------|---------------------|--------------------|
| Delivery Note Information |                        |              |                     | Updates            |
| Delivery Note N           | 0 DN151                | Status       | Ready to Deliver    | Documents          |
| Organisatio               | Orga1                  | Contact Name |                     |                    |
| Delivery Da               | te 29-01-2015          | Туре         | Sale                |                    |
| Sales Ord                 | er Manual added test 2 | Carrier      |                     |                    |
| Invoi                     | ce                     | Tracking No  |                     |                    |
| Assigned To Administrator |                        | Created Time | 29-01-2015 00:53:43 |                    |
| Modified Tin              | 1e 29-01-2015 00:53:43 |              |                     |                    |
| Address Information       |                        |              |                     |                    |
| Stre                      | et OrgaShipAddr1       | PO Box       | 5                   |                    |
| Z                         | IP 08001               | City         | OrgaShipCity1       |                    |

Cancel

# Content

| Introduction                                  | 1  |
|-----------------------------------------------|----|
| License agreement                             | 3  |
| Terms and conditions                          | 3  |
| Private policy                                | 3  |
| 1 How to install Delivery Notes 4 You         | 4  |
| 2 How to use Delivery Note                    | 6  |
| 2.1 Creating Delivery Note from Sales Order   | 6  |
| 2.2 Creating Delivery Note from Invoice       | 10 |
| 2.3 Creating Delivery Note                    | 11 |
| 3 Work area                                   | 14 |
| 3.1 ListView                                  | 14 |
| 3.2 DetailView                                | 15 |
| 3.3 EditView                                  | 16 |
| 3.4 Delivery Notes block                      | 17 |
| 4 Additional feature                          | 18 |
| 4.1 Create Invoice from Delivery Note         | 18 |
| 4.2 Support of PDF Maker                      | 18 |
| 4.3 Support of EMAIL Maker                    | 18 |
| 4.4 Outgoing Products                         | 19 |
| 5 Settings                                    | 20 |
| 5.1 Preferences                               | 20 |
| 5.2 Deactivate license                        | 21 |
| 5.3 Reactivate license                        | 23 |
| 5.4 Upgrade                                   | 24 |
| 5.5 Uninstall                                 | 25 |
| Change log of Delivery Notes 4 You            | 26 |
| Change log of Manual for Delivery Notes 4 You | 26 |

#### License agreement

- The Delivery Notes 4 You License will be referred to as "The license" in the remainder of this text.
- This irrevocable, perpetual license covers all versions 2.xx of Delivery Notes 4 You.
- This license gives the holder right to install Delivery Notes 4 You on ONE productive vTiger CRM installation and ONE develop vTiger CRM installation for unlimited users.
- The license holder is allowed to make modifications to the Delivery Notes 4 You sources but in no event will the original copyright holders of this library be held responsible for action or actions resulting from any modifications of the source.
- The license holder is not required to publicize or otherwise make available any software used in conjunction with Delivery Notes 4 You.
- The license holder may not re-distribute the library or versions thereof to third party without prior written permission of the copyright holder.
- Delivery Notes 4 You License does not allow the library to be redistributed as part of another product.
- The license may be transferred to another vTiger CRM installation only with prior written permission.
- The wording of this license may change without notice for future versions of Delivery Notes 4 You.

It is strongly required to deactivate the license before moving installation to another server (different url) in order to avoid any license conflicts. After movement and repeated installation you can reactivate your license.

## **Terms and conditions**

We accept all major credit cards, PayPal and Bank transfer. Our deliveries:

Credit Card: delivered immediately

PayPal: delivered immediately

Bank transfer: delivered in 2 - 5 days

After payment you will obtain email with info for download and your license key as well.

## **Private policy**

During installation it is necessary to exchange following information:

- vTiger CRM version (e.g. 6.x)
- Delivery Notes 4 You version (e.g. 2.xx)
- Date and time
- Domain in md5 coding format (e.g. 916b25c201a77a6721003c0030977f3b)
- Action provided by you (INSTALL, REACTIVATE, DEACTIVATE)

### **1** How to install Delivery Notes 4 You

Please provide following steps in order to install Delivery Notes 4 You:

1. Install the .zip (package) file of the Delivery Notes 4 you module via **CRM Settings -> Module Manager**. Click on the **Install from Zip**.

| Studio          | s • Type key | word and press enter Q Advanced |     |                | 1.            | CRM Settings |
|-----------------|--------------|---------------------------------|-----|----------------|---------------|--------------|
| Studio V        | 88           |                                 |     |                |               |              |
| Fields          |              | Dashboard                       | 2   | 6              | Opportunities | Manage Users |
|                 | ۵.           | Contacts                        | 2   | <u>10</u>      | Organizations |              |
| list Editor     |              | Leads                           | 2   | 873 <b>6</b> . | Documents     |              |
| nu Editor 2.    | 38           | Calendar                        | 2   |                | Emails        |              |
| dule Manager    | Q            | Tickets                         | V   | <b>1</b>       | Products      |              |
| Templates       | 3            | FAQ                             | 2   |                | Vendors       |              |
| Other Settings  | æ            | Price Books                     |     | R              | Quotes        |              |
| Integration     | Po           | Purchase Order                  | V   | 80             | Sales Order   |              |
| Extension Store | 匙            | Invoice                         | 2   | <b>N</b>       | RSS           |              |
| V               | © 🌲          | ExtensionStore                  | v 0 |                | PDFMaker      |              |
| V               | © 🌲          | Preinvoice                      |     |                |               |              |

Picture 1.1: Installation of Delivery Notes 4 You – Step 1

2. Select the .zip (package) file that you downloaded from our shop. Please check that you accepted the disclaimer and would like to proceed. Click on the Import button.

| Import Module | e from Zip                                                                                                    |                    |
|---------------|----------------------------------------------------------------------------------------------------|--------------------|
|               |                                                                                                    |                    |
|               |                                                                                                    |                    |
|               | Disclaimer - Custom Files could put your CRM at risk<br>This functionality has been made available for Developers to test new modules. If you are installing from a file provided 3rd party, please proceed only if you trust the publisher. Custom Modules coul<br>vulnerabilities and overwrite system files putting your CRM at risk. The module you are about to install has not been reviewed by Voger. | d include security |
| 2.            | I accept with disclaimer and would like to proceed                                                                                                    |                    |
| <b>1.</b> [   | Choose File                                                                                                    | 3. Import Cancel   |

Picture 1.2: Installation of Delivery Notes 4 You – Step 2

3. Verify the import details parsed from the .zip (package) file. Please check that you accepted the license agreement and click Import Now to proceed Cancel or to cancel.

| Verify Import Details                                                                                                    |                      |
|----------------------------------------------------------------------------------------------------|----------------------|
| Viger Version :<br>License                                                                                                    |                      |
| * Module :<br>* Varian :<br>* Viagr<br>* Autor: TFSoldione/You s.r.a - Here & Advau ak<br>* Autor: TFSoldione/You s.r.a - Here & Marilla Europe, 2.0 or biology<br>* Generated Researce : Learner European European Marilla European A | Î                    |
| Gyperce defined a method is defined in the ingles, method is defined in the ingles     Gyperce defined a method is defined in the ingles, method is defined in the ingles                                                              | 2. Import Now Cancel |

Picture 1.3: Installation of Delivery Notes 4 You – Step 3

4. Click on **ok** button to complete the module import.

| Import Successfull                | ×  |
|-----------------------------------|----|
| module was imported successfully. |    |
|                                   | Ok |

*Picture 1.4: Installation of Delivery Notes 4 You – Step 4* 

In order to finish installation, please provide following validation steps:

 Delivery Notes 4 You Validation Step. Please check your Company information and insert license key. Make sure that your server has Internet access. Click on Validate button. If you want to change your Company information click on Change Company Information button.

| Delivery Note inst | allation                                                                                                    |                                                |
|--------------------|----------------------------------------------------------------------------------------------------|------------------------------------------------|
| 1 Validation       | 2 Finish                                                                                                    |                                                |
|                    | Welcome to the Delivery Note Installation Wizard                                                                                                    |                                                |
|                    | This will install Delivery Note into your vtiger CRM.<br>It is highly recommended to finish the installation withou                                              | t any interruption.                            |
|                    | Please check your Company information.<br>Please insert a license key you received in purchase confl<br>Please make sure that your server has an internet access | rmalion email.<br>In order to run validation.  |
|                    | Your Company Information                                                                                                    | Change Company Information                     |
|                    | Company Name:                                                                                                    | w                                              |
|                    | Address:                                                                                                    | 1. UP Har Rul 10 Bolt Rainings                 |
|                    | City:                                                                                                    | ngen                                           |
|                    | State:                                                                                                    |                                                |
|                    | Country:                                                                                                    |                                                |
|                    | Postal Code:                                                                                                    | 823                                            |
|                    | VAT ID:                                                                                                    | 0.0100                                         |
|                    | Lisense settings                                                                                                    |                                                |
|                    | Vour vtiger url:                                                                                                    | To Tentes, open in a Televisionethic Reventini |
|                    | License key:                                                                                                    | keykeykeykeykeykeykeykeykeykeykey              |
|                    |                                                                                                    |                                                |
|                    |                                                                                                    | Validate Order now                             |

Picture 1.5: Validation of Delivery Notes 4 You – Step 1

2. Click on **Finish** to complete Validation.

| Colleges of the | installation                     |
|-----------------|----------------------------------|
| 1 Validation    | 2 Finish                         |
|                 | has been installed successfully. |
|                 | Finish                           |

Picture 1.6: Validation of Delivery Notes 4 You – Step 2

For Upgrade please check 5.4 Upgrade.

After successful installation, you are able to see Delivery Notes into your vTiger (Picture 1.7).

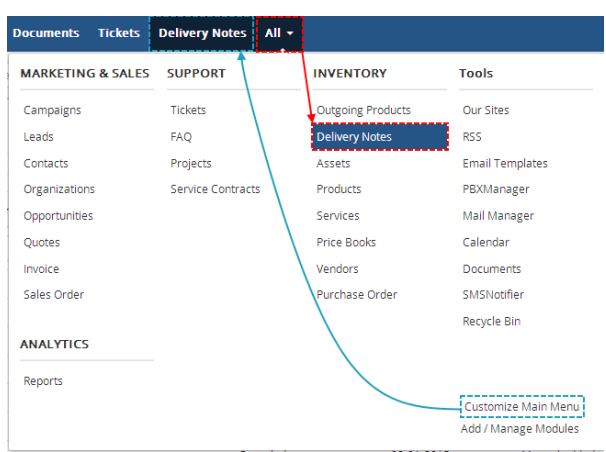

Picture 1.7: Start Delivery Notes 4 You

# 2 How to use Delivery Note

#### 2.1 Creating Delivery Note from Sales Order

If in your business first you create Sales Order and then you will delivery products this option to create Delivery Note is suitable for You. After that you can invoice this products. To use it please provide following steps:

1. Create or open your Sales Order and in ITS4YouDeliveryNotes click on Actions • button and choose Create Delivery Note

| Sales Order                      | List             | < s | alesOrderfirst                          |                     |                    | Edit More 👻 🗡 👻     |
|----------------------------------|------------------|-----|-----------------------------------------|---------------------|--------------------|---------------------|
| Recently Mod                     | dified           |     |                                         |                     |                    |                     |
| <ul> <li>ITS4YouDeliv</li> </ul> | ervilotes        |     | <ul> <li>Sales Order Details</li> </ul> |                     |                    |                     |
|                                  | a grades         |     | Subject                                 | SalesOrderfirst     | Opportunity Name   |                     |
| Prod2<br>Prod1                   | Available        |     | Customer No                             |                     | Sales Order Number | \$033               |
|                                  | Actions -        |     | Quote Name                              |                     | Purchase Order     |                     |
| Create                           | Delivery Note    |     | Contact Name                            |                     | Due Date           |                     |
|                                  |                  |     | Carrier                                 |                     | Pending            |                     |
| Show D                           | elivery Overview |     | Status                                  | Created             | Sales Commission   | 0                   |
| ·                                |                  |     | Excise Duty                             | 0                   | Organization Name  | Orga1               |
| ▶ Tag Cloud                      |                  |     | Assigned To                             | Administrator       | Created Time       | 30-01-2015 14:08:54 |
|                                  |                  |     | Modified Time                           | 30-01-2015 14:11:47 |                    |                     |

Picture 2.1: Creating Delivery Note from Sales Order

2. Now, please set quantities of products to be delivered (You can choose all or part of products)

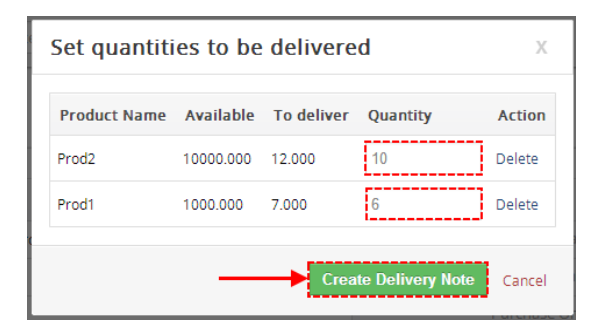

Picture 2.2: Creating Delivery Note from Sales Order

3. Your Delivery Note was created

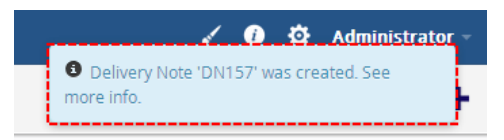

Picture 2.3: Creating Delivery Note from Sales Order

4. If it is necessary, you are able to create a second (next) Delivery Note (steps: 1,2) for the same Sales Order

| Sales Order Lis                    | st                                              | < s                                 | alesOrd  | lerfirst          |         |                     |
|------------------------------------|-------------------------------------------------|-------------------------------------|----------|-------------------|---------|---------------------|
| Recently Modifi                    | ed                                              |                                     |          |                   |         |                     |
| <ul> <li>ITS4YouDeliver</li> </ul> | vNotes                                          |                                     | ▼ Sales  | Order Details     |         |                     |
| Brod2                              | Available                                       |                                     |          | 9                 | Subject | SalesOrderfirst     |
| Prod1                              | Available                                       |                                     |          | Custor            | ner No  |                     |
|                                    | Actions -                                       |                                     |          | Quote             | Name    |                     |
| Create De                          | elivery Note                                    |                                     |          | Contact           | Name    |                     |
| Add to De                          | livery Note                                     |                                     |          |                   | Carrier |                     |
| Deliver pr                         | oducts                                          |                                     |          |                   | Status  | Created             |
| Show Deli                          | very Overview                                   |                                     |          | Excis             | e Duty  | 0                   |
|                                    | -                                               |                                     |          | Assig             | ned To  | Administrator       |
| Tag Cloud                          |                                                 |                                     |          | Modifie           | d Time  | 30-01-2015 14:26:14 |
|                                    | Set quantiti<br>Add to existing<br>Product Name | es to be<br>Delivery N<br>Available | e delive | 157               |         | X<br>A              |
|                                    | Prod2                                           | 10000.000                           | 2.000    | 2.000             | D       | elete               |
|                                    | Prod1                                           | 1000.000                            | 1.000    | 1.000             | D       | elete               |
|                                    |                                                 |                                     |          | Add to Delivery N | ote     | Cancel              |

5. Also you can add products to existing Delivery Note

Picture 2.4: Creating Delivery Note from Sales Order

6. After the products were added into Delivery Note, you are able to deliver products (change status to Delivered) directly from Sales Order as you can see on Picture 2.5 as well as from Delivery Note that is in status Ready to Deliver (Picture 2.6)

| <ul> <li>Recently Mo</li> </ul> | dified            |                                |                     |                    |
|---------------------------------|-------------------|--------------------------------|---------------------|--------------------|
| Recently Mu                     | Junea             | _                              | Color Order Details |                    |
| <ul> <li>ITS4YouDeli</li> </ul> | veryNotes         |                                |                     |                    |
| Prod2                           | Available         |                                | Subject             | SalesOrdeninsc     |
| Prod1                           | Available         |                                | Customer No         |                    |
|                                 | Actions -         |                                | Quote Name          |                    |
| Creat                           | e Delivery Note   |                                | Contact Name        |                    |
| Add to                          | o Delivery Note   |                                | Carrier             |                    |
| Delive                          | er products       |                                | Status              | Created            |
| Show I                          | Delivery Overview |                                | Excise Duty         | 0                  |
|                                 |                   |                                | Assigned To         | Administrator      |
| ▶ Tag Cloud                     |                   |                                | Modified Time       | 30-01-2015 14:26:1 |
|                                 |                   |                                | <b>*</b>            |                    |
|                                 | To b              | Product Name                   | d Delivery Notes X  |                    |
|                                 | To b              | Product Name                   | d Delivery Notes X  |                    |
|                                 | To b              | Product Name<br>DN157<br>Prod2 | Ready to deliver    |                    |

Picture 2.5: Deliver products from Sales Order

| ON157<br>Created Ready to Dail | iver Delivered Invoiced | Deliver products | Cancel Delivery Note Edit More * |
|--------------------------------|-------------------------|------------------|----------------------------------|
| Delivery Note Information      |                         |                  |                                  |
| Delivery Note No               | DN157                   | Status           | Ready to Deliver                 |
| Organisation                   | Orga1                   | Contact Name     |                                  |
| Delivery Date                  | 30-01-2015              | Туре             | Sale                             |
| Sales Order                    | SalesOrderfirst         | Carrier          |                                  |
| Invoice                        |                         | Tracking No      |                                  |
| Assigned To                    | Administrator           | Created Time     | 30-01-2015 14:24:48              |
| Modified Time                  | 30-01-2015 14:24:48     |                  |                                  |
|                                | Deliver prod            | ucts             |                                  |
|                                |                         |                  |                                  |
|                                | Prod2                   | 10.000           |                                  |

Picture 2.6: Deliver products from Delivery Note

 To invoice all delivered products you have also two options. You can invoice products from Sales Order (Picture 2.7) or you are able to invoice products from Delivery Note (Picture 2.8)

|                                                                     | Sales Order List          |           | < Sale      | esOrderfirst          |                                                       |                                         |             |
|---------------------------------------------------------------------|---------------------------|-----------|-------------|-----------------------|-------------------------------------------------------|-----------------------------------------|-------------|
|                                                                     | Recently Modified         |           |             |                       |                                                       |                                         |             |
|                                                                     |                           |           | *           | Sales Order Details   |                                                       |                                         |             |
|                                                                     | IIS4YouDeliveryNote       |           | Subject     | SalesOrderfi          | st                                                    |                                         |             |
|                                                                     | Prod2<br>Prod1            | Available |             | Customer No           |                                                       |                                         |             |
|                                                                     | Actions -                 |           |             | Quote Name            |                                                       |                                         |             |
|                                                                     | Create Delivery           | Note      |             | Contact Name          |                                                       |                                         |             |
|                                                                     | Add to Delivery I         | Note      |             | Carrier               |                                                       |                                         |             |
|                                                                     | Deliver products          |           |             | Status                | Created                                               |                                         |             |
|                                                                     | Invoice products          |           |             | Excise Duty           | 0                                                     |                                         |             |
|                                                                     | Show Delivery C           | Overview  |             | Assigned To           | Administrato                                          | r                                       |             |
|                                                                     |                           |           |             | Modified Time         | 02-02-2015 1                                          | 1:02:59                                 |             |
|                                                                     |                           |           |             |                       |                                                       |                                         |             |
|                                                                     |                           | To be i   | nvoiced     | Delivery Notes X      |                                                       |                                         |             |
|                                                                     |                           |           | oduct Name  | Dolivorad             |                                                       |                                         |             |
|                                                                     |                           |           |             |                       |                                                       |                                         |             |
|                                                                     |                           | 2 Di      | 157         |                       |                                                       |                                         |             |
|                                                                     |                           | Pro       | 102<br>od 1 | 6.000                 |                                                       |                                         |             |
|                                                                     |                           |           |             | 0.000                 |                                                       |                                         |             |
|                                                                     |                           |           |             | Create Invoice Cancel |                                                       |                                         |             |
|                                                                     |                           | L         |             |                       | l i                                                   |                                         |             |
|                                                                     |                           |           |             |                       |                                                       |                                         |             |
| creating New Invoice                                                |                           |           |             |                       |                                                       |                                         | Save Cancel |
| Invoice Details                                                     |                           |           |             |                       |                                                       |                                         |             |
| * Subject                                                           | SalesOrderfirst           |           |             |                       | Sales Order                                           | SalesOrderfirst                         | Q           |
| Customer No                                                         |                           |           |             | Co                    | ontact Name                                           | O Type to search                        | Q           |
|                                                                     |                           |           |             |                       |                                                       |                                         |             |
| Invoice Date                                                        |                           |           |             |                       | Due Date                                              |                                         |             |
| Invoice Date<br>Purchase Order                                      | <b>1</b>                  |           |             |                       | Due Date<br>Excise Duty                               | 0.000                                   |             |
| Invoice Date<br>Purchase Order<br>Sales Commission                  | 0.000                     |           |             | * Organi:             | Due Date<br>Excise Duty<br>zation Name                | 0.000<br>Orga1                          | ٩           |
| invoice Date<br>Purchase Order<br>Sales Commission<br>Status        | 0.000 v                   |           |             | * Organi:             | Due Date<br>Excise Duty<br>zation Name<br>Assigned To | 0.000 Orga1 Administrator v             | ٩           |
| Invoice Date Purchase Order Sales Commission Status Address Details | 0.000<br>Select an Option |           |             | • Organia<br>•        | Due Date<br>Excise Duty<br>zation Name<br>Assigned To | 0 000     Orga1     Administrator     * | ٩           |

Picture 2.7: Invoice delivered products from Sales Order

| DN157                                           |                         | Invoice products | Cancel Delivery Note        | Edit More - 🖌 -  | < >                   |
|-------------------------------------------------|-------------------------|------------------|-----------------------------|------------------|-----------------------|
| Created Ready to Del                            | iver Delivered Invoiced |                  |                             |                  |                       |
| - Delivery Note Information                     |                         |                  |                             |                  | Delivery Note Details |
| Delivery Note Information     Delivery Note No. | DM157                   | Status           | Dolivered                   |                  | Updates               |
| Organisation                                    | Ormal                   | Contact Name     | Delivered                   |                  | Documents             |
| Delivery Date                                   | 30-01-2015              | Type             | Sale                        |                  |                       |
| Sales Order                                     | SalesOrderfirst         | Carrier          |                             |                  |                       |
| Invoice                                         |                         | Tracking No      |                             |                  |                       |
| Assigned To                                     | Administrator           | Created Time     | 30-01-2015 14:24:48         |                  |                       |
| Modified Time                                   | 30-01-2015 15:33:33     |                  |                             |                  |                       |
|                                                 |                         |                  |                             |                  |                       |
| Graating New Invoice                            |                         |                  |                             |                  | Carrol                |
| creating new invoice                            |                         |                  |                             |                  | save                  |
| Invoice Details                                 |                         |                  |                             |                  |                       |
| * Su                                            | bject DN157             |                  | Sales Order                 | SalesOrderfirst  | Q                     |
| Custom                                          | er No                   |                  | Contact Name                | • Type to search | Q                     |
| Involce                                         | Date                    |                  | Due Date                    |                  | =                     |
| Purchase 0                                      | Drder                   |                  | Excise Duty                 |                  |                       |
| Sales Commi                                     | Sales Commission        |                  | * Organization Name         | O Orga1          | Q                     |
| S                                               | Status Select an Option |                  | * Assigned To Administrator |                  | v                     |
|                                                 |                         |                  |                             |                  |                       |
| Address Details                                 |                         |                  |                             |                  |                       |
|                                                 | Organization            |                  |                             | Organization     |                       |

Picture 2.8: Invoice delivered products from Delivery Note

#### 2.2 Creating Delivery Note from Invoice

You are able also create Delivery Note from Invoice. To create it please see next steps:

1. Open or create Invoice, click on Actions - button and choose Create Delivery Note

| Invoice List                       | < | InvoiceFirst                            |             |                                                                                                    |                                                                                                    | Edit More - 🖌 -                                                                  | <               |  |
|------------------------------------|---|-----------------------------------------|-------------|----------------------------------------------------------------------------------------------------|----------------------------------------------------------------------------------------------------|----------------------------------------------------------------------------------|-----------------|--|
| Recently Modified                  |   |                                         |             |                                                                                                    |                                                                                                    |                                                                                  | Invoice Details |  |
| ITS4YouDelivervNotes               |   | <ul> <li>Invoice Details</li> </ul>     |             |                                                                                                    |                                                                                                    |                                                                                  | Updates         |  |
| Prod1 Available<br>Prod2 Available |   | Address Details                         |             |                                                                                                    |                                                                                                    |                                                                                  |                 |  |
| Actions -                          |   | ▼ Terms & Conditions                    |             |                                                                                                    |                                                                                                    |                                                                                  |                 |  |
| Create Delivery Note               |   |                                         | Terms & Con | Unless otherwise agreed in writing by th<br>invoice, in the currency of the invoice, dra<br>advance by the Supplier.     All prices are not inclusive of VAT which | he supplier all invoices are payable within thirt<br>awn on a bank based in India or by such other<br>shall be payable in addition by the Customer a | ty (30) days of the date of<br>method as is agreed in<br>at the applicable rate. | Delivery Notes  |  |
| lag cloud                          |   | <ul> <li>Description Details</li> </ul> |             |                                                                                                    |                                                                                                    |                                                                                  |                 |  |
|                                    |   | Description                             | 1           |                                                                                                    |                                                                                                    |                                                                                  |                 |  |
|                                    |   | Item Details                            |             | Currency : Euro(€)                                                                                                    | Tax Mode : group                                                                                                    |                                                                                  |                 |  |
|                                    |   | *Item Name                              | Quantity    | List Price                                                                                                    | Total                                                                                                    | Net Price                                                                        |                 |  |
|                                    |   | Prod1                                   | 14          | 15'000                                                                                                    | 210'000                                                                                                    | 210'000                                                                          |                 |  |

Picture 2.9: Creating Delivery Note from Invoice

2. Fill how many products will be delivered and click on Create Delivery Note button

| Set quantiti | es to be  | delivere   | d                | X      |
|--------------|-----------|------------|------------------|--------|
| Product Name | Available | To deliver | Quantity         | Action |
| Prod1        | 986.000   | 14.000     | 14.000           | Delete |
| Prod2        | 9994.000  | 6.000      | 6.000            | Delete |
|              | _         | Crea       | te Delivery Note | Cancel |

Picture 2.10: Creating Delivery Note from Invoice

3. Your Delivery Note was created

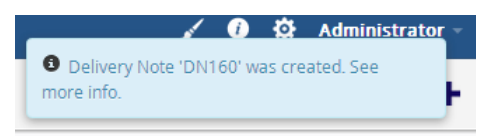

Picture 2.11: Creating Delivery Note from Invoice

#### 2.3 Creating Delivery Note

The last option is creating Delivery Note first. Please provide following steps:

1. Go to the ListView of Delivery Notes and click on + Add Delivery Note button

| Contacts    | Opportunities I  | Products Docume      | nts Tickets | Delivery Notes | All -          |               |                 |              | / 0           | 🗘 🌣 Administrator - |
|-------------|------------------|----------------------|-------------|----------------|----------------|---------------|-----------------|--------------|---------------|---------------------|
| All Records | ▼ Type key       | word and press enter | ٩           | Advanced       |                |               |                 |              |               | +                   |
| Actions     | + Add Deliven    | y Note               | c u         | ▼ All De       | livery Notes   | M N O         | •<br>•          | C T          | 1 to 20 C     | < 🖹 🗲 🗡 🗸           |
| A           | всо              | E F                  | чн          | I J            | K L            | MNO           | P Q K           | 5 1          | 0 0 0         | λ Υ Δ               |
|             | Delivery Note No | Organisation         | Contac      | t Name St      | atus           | Delivery Date | Sales Order     | Invoice      | Assigned To   |                     |
|             |                  |                      |             |                |                |               |                 |              |               | Search              |
|             | DN160            | Orga1                |             | Rea            | ady to Deliver | 02-02-2015    |                 | InvoiceFirst | Administrator |                     |
|             | DN159            | Orga1                |             | Rea            | ady to Deliver | 02-02-2015    | SalesOrderfirst |              | Administrator |                     |
|             | DN157            | Orga1                |             | De             | livered        | 30-01-2015    | SalesOrderfirst |              | Administrator |                     |

Picture 2.12: Creating Delivery Note

2. Fill information (Required are Organization and Item) and click on Save button

| elivery Note b   | nformation                 |                                                                           |                                            |                                                                |                                           |                                    |
|------------------|----------------------------|---------------------------------------------------------------------------|--------------------------------------------|----------------------------------------------------------------|-------------------------------------------|------------------------------------|
| chirch finder in | * Organisation             | O Orga1                                                                   | Q +                                        | Contact Name                                                   | • Type to search                          | ۹ +                                |
|                  | Delivery Date              |                                                                           |                                            | Туре                                                           | Select an Option *                        |                                    |
|                  | Sales Order                | O Type to search                                                          | Q                                          | Carrier                                                        | Select an Option 🔹                        |                                    |
|                  | Invoice Type to search Q   |                                                                           |                                            | Tracking No                                                    |                                           |                                    |
|                  | Assigned To                | Administrator                                                             |                                            |                                                                |                                           |                                    |
| dress Inform     | ation                      |                                                                           |                                            |                                                                |                                           |                                    |
|                  | Copy Shipping Address from | <ul> <li>Organization</li> <li>Contact</li> </ul>                         |                                            |                                                                |                                           |                                    |
|                  | Street                     | OrgaShipAddr1                                                             | 1                                          | PO Box                                                         | 5                                         |                                    |
|                  | ZIP                        | 08001                                                                     |                                            | City                                                           | OrgaShipCity1                             |                                    |
|                  | Country                    | OrgaShipCountry1                                                          |                                            | State                                                          | OrgaShipState1                            |                                    |
| scription Info   | ormation                   |                                                                           |                                            |                                                                |                                           |                                    |
|                  | Description                |                                                                           |                                            |                                                                |                                           |                                    |
| rms & Condit     | tions                      |                                                                           |                                            |                                                                |                                           |                                    |
|                  | Terms & Conditions         | - Unless otherwise agreed in writing by th<br>in advance by the Supplier. | e supplier all invoices are payable within | thirty (30) days of the date of invoice, in the currency of th | e invoice, drawn on a bank based in India | or by such other method as is agre |
| em Details       |                            |                                                                           |                                            |                                                                |                                           |                                    |
| ols              | *Item Name                 |                                                                           |                                            | Quantity                                                       | ý                                         |                                    |
|                  | Prod1                      | <b>E</b> 0                                                                |                                            | 3                                                              |                                           |                                    |
|                  |                            |                                                                           |                                            |                                                                |                                           |                                    |
|                  | de Add Camina              |                                                                           |                                            |                                                                |                                           |                                    |

Picture 2.13: Creating Delivery Note

3. Now, you can deliver products. To deliver, please click on Deliver products button

| D | N161 Created Ready to Deliver | Delivered Invoiced  | Deliver prod | ucts Cancel Delivery Note Edit More - | < >                   |
|---|-------------------------------|---------------------|--------------|---------------------------------------|-----------------------|
|   |                               |                     |              |                                       | Delivery Note Details |
|   | Delivery Note Information     |                     |              |                                       | updates               |
|   | Delivery Note No              | DN161               | Status       | Ready to Deliver                      | Documents             |
|   | Organisation                  | Orga1               | Contact Name |                                       |                       |
|   | Delivery Date                 |                     | Туре         |                                       |                       |
|   | Sales Order                   |                     | Carrier      |                                       |                       |
|   | Invoice                       |                     | Tracking No  |                                       |                       |
|   | Assigned To                   | Administrator       | Created Time | 02-02-2015 12:29:46                   |                       |
|   | Modified Time                 | 02-02-2015 12:29:46 |              |                                       |                       |

Picture 2.14: Deliver products from Delivery Note

4. Fill how many products will be delivered and click on **Save** button

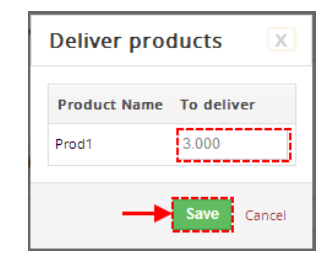

Picture 2.15: Deliver products from Delivery Notes

5. Now, you are able to invoice delivered products. Please click on **Invoice products** button

| Co     | ntacts Opportunities Products                 | s Documents Tickets Delivery Notes All | <b> </b> ≁       |                                  | 🖌 🥡 🍄 Administrator - |
|--------|-----------------------------------------------|----------------------------------------|------------------|----------------------------------|-----------------------|
| All Re | cords   Type keyword and                      | press enter Q Advanced                 |                  |                                  | +                     |
| ¢ [    | DN161                                         |                                        | Invoice products | Cancel Delivery Note Edit More - | < <b>&gt;</b>         |
|        | Created Ready to Deli                         | iver Delivered Invoiced                |                  |                                  |                       |
|        |                                               |                                        |                  |                                  | Delivery Note Details |
|        | <ul> <li>Delivery Note Information</li> </ul> |                                        |                  |                                  | Updates               |
|        | Delivery Note No                              | DN161                                  | Status           | Delivered                        | Documents             |
|        | Organisation                                  | Orga1                                  | Contact Name     |                                  |                       |
|        | Delivery Date                                 |                                        | Туре             |                                  |                       |
|        | Sales Order                                   |                                        | Carrier          |                                  |                       |
|        | Invoice                                       |                                        | Tracking No      |                                  |                       |
|        | Assigned To                                   | Administrator                          | Created Time     | 02-02-2015 12:29:46              |                       |
|        | Modified Time                                 | 02-02-2015 12:35:49                    |                  |                                  |                       |

Picture 2.16: Invoice products from Delivery Note

6. Fill info you want and click on **Save** button

| cts Opportunities Products Documents   | Tickets Invoice All ~                         |                            | 🖌 🕑 🌣 Administrator                          |
|----------------------------------------|-----------------------------------------------|----------------------------|----------------------------------------------|
| Records • Type keyword and press enter | <b>Q</b> Advanced                             |                            | +                                            |
| Creating New Invoice                   |                                               |                            | Save Cancel                                  |
| Invoice Details                        |                                               |                            |                                              |
| * Subject                              | DN161                                         | Sales Order                | C Type to search Q                           |
| Customer No                            |                                               | Contact Name               | O Type to search Q                           |
| Invoice Date                           |                                               | Due Date                   |                                              |
| Purchase Order                         |                                               | Excise Duty                |                                              |
| Sales Commission                       |                                               | * Organization Name        | Orga1 Q                                      |
| Status                                 | Select an Option *                            | * Assigned To              | Administrator *                              |
| Address Details                        |                                               |                            |                                              |
| Copy Billing Address from              | Organization     Contact     Shipping Address | Copy Shipping Address from | Organization     Contact     Billing Address |
|                                        | a annua                                       |                            | a ar                                         |

Picture 2.17: Invoice products

**Note:** To create delivery note, deliver product or invoice products you can also use Delivery Note OverView. To more information about Delivery OverView please check chapter 3.4 Delivery Notes block.

# 3 Work area

The Work Area of the Delivery Notes 4 You consists of:

- ListView used for common tasks like add, delete, duplicate Delivery Notes, import and export Delivery Notes and access to others tools
- DetailView- shows already created Delivery Notes in details
- EditView allows the preparation of the new Delivery Notes or editing existing
- Delivery Notes block contains of Delivery Notes Action block and Delivery Overview

#### 3.1 ListView

The common tasks like add/delete/duplicate Delivery Notes, import/export Delivery Notes or start editing have to be initiated via Delivery Notes 4 You ListView. Go to **All -> INVENTORY** and click on **Delivery Notes** link and Delivery Note 4 You ListView will appear on your screen.

|                                |               |                 |                     |                |                                     |               |                     |         | Edit Heids                |
|--------------------------------|---------------|-----------------|---------------------|----------------|-------------------------------------|---------------|---------------------|---------|---------------------------|
|                                |               |                 |                     | 1              | (                                   |               |                     |         | Module Sequence Numbering |
|                                | Edit          |                 |                     |                |                                     |               | ٩                   |         | Edit Workflows            |
|                                | Delete        |                 |                     |                |                                     |               |                     |         | Edit Picklist Values      |
| 🕆 Calendar Leads Organizations | Import        | s Pr            | roducts Documents   | Tickets Delive | All Delivery Notes<br>Default matus |               |                     |         | License                   |
|                                | Export        | keywo           | ord and press enter | Q Advanc       | Delivered products                  |               |                     |         | Upgrade                   |
|                                | Find Duplicat | es              |                     |                | O Create New Filter                 |               |                     |         | Uninstall                 |
| Delivery Notes List            | Actions ~     | + Add Delivery  | Note                |                | ▼ All Delivery Notes                |               | v                   |         | 1 to 20 🗢 < 🗄 🗲 🗡 -       |
| ► Recently Modified            | A B           | C D             | E F C               | 5 H I          | J K L                               | M N O         | P Q                 | R S T U | V W X Y Z                 |
|                                | De De         | elivery Note No | Organisation        | Contact Name   | Status                              | Delivery Date | Sales Order         | Invoice | Assigned To               |
|                                |               |                 |                     |                |                                     |               |                     |         | Search                    |
|                                | E DI          | 1152            | Orga1               | -              | Delivered                           | 29-01-2015    | Manual added test 2 |         | Administrator             |
|                                | E DN          | 1151            | Orga1               |                | Ready to Deliver                    | 29-01-2015    | Manual added test 2 |         | Administrator             |
|                                | Di Di         | 1149            | Orga1               |                | Canceled                            | 28-01-2015    | Manual added test 2 | -       | Administrator             |
|                                | DN            | 1150            | Orga1               |                | Ready to Deliver                    | 31-01-2015    |                     |         | Administrator 📰 🖍 🏦       |
|                                |               |                 |                     |                |                                     |               |                     |         |                           |

Picture 3.1: Delivery Notes 4 You ListView

The main part of the Delivery Notes 4 You ListView consists of the list of the Delivery Notes, which gives you information about a Delivery Notes name, number and other information. In the list you can also select one or more Delivery Notes and consequently delete or export the selected group of Delivery Notes.

ListView of Delivery Notes 4 You consists of:

- Actions contains actions for edit, deletion, import or export of the Delivery Notes and find Duplicates
- + Add Delivery Note is used to add new Delivery Notes
- Search to search Delivery notes based on field
- All Delivery Notes - to use filtering or create new filter
- • P > next/previous page of Delivery Notes
- Image: allow you to set standard vTiger settings, Preferences, License setting, Upgrade and Uninstall
- 🔳 🖉 🟛 to show Complete Details, Edit or Delete Delivery Notes

#### 3.2 DetailView

From ListView you can directly open any Delivery Note in DetailView. The DetailView consists of:

• Information about status of Delivery Note

| 0 | Created          |
|---|------------------|
| 0 | Ready to Deliver |
| 0 | Delivered        |
| 0 | Invoiced         |

- Delivery Note details part
- Group of action buttons
  - Deliver products deliver products from Delivery Notes (in status Ready to Deliver)
  - Invoice products create Invoice from Delivered products (in status Delivered)
  - Cancel Delivery Note cancel Delivery Note
  - Edit switch to EditView and start editing
  - More duplicate or delete Delivery Note
  - allow you to set Delivery Notes 4 You
  - next/previous Delivery Note
- References part most important is reference to Documents
- PDF Maker and Email Maker area allows to create PDF or send mail with PDF please see (Additional features)

|                                               |                         |                               |                  |                      | Edit Field | ls                 |       |
|-----------------------------------------------|-------------------------|-------------------------------|------------------|----------------------|------------|--------------------|-------|
|                                               |                         |                               |                  |                      | Module 9   | Sequence Numbering |       |
|                                               |                         |                               |                  |                      | Edit Wor   | kflows             |       |
|                                               |                         |                               |                  |                      | Edit Pickl | list Values        |       |
|                                               |                         |                               |                  |                      | License    |                    |       |
|                                               |                         |                               |                  |                      | Upgrade    |                    |       |
|                                               |                         |                               |                  |                      | Uninstall  |                    |       |
| DN152                                         | Deliv                   | rer products Invoice products | Cancel Deliver   | /Note Edit More 👻    | 1 -        |                    | < >   |
| Created Ready to Deli                         | iver Delivered Invoiced |                               |                  | Delete Delivery Note |            |                    |       |
|                                               |                         |                               |                  | Duplicate            |            | Delivery Note Dr   | taile |
| <ul> <li>Delivery Note Information</li> </ul> |                         |                               |                  |                      |            | Undates            |       |
| Delivery Note No                              | DN152                   | Status                        | Delivered        |                      |            | Documents          |       |
| Organisation                                  | Orga1                   | Contact Name                  |                  |                      |            | o o comento        |       |
| Delivery Date                                 | 29-01-2015              | Туре                          | Sale             |                      |            |                    |       |
| Sales Order                                   | Manual added test 2     | Carrier                       |                  |                      |            |                    |       |
| Invoice                                       |                         | Tracking No                   |                  |                      |            |                    |       |
| Assigned To                                   | Administrator           | Created Time                  | 29-01-2015 00:53 | 50                   |            |                    |       |
| Modified Time                                 | 29-01-2015 12:43:40     |                               |                  |                      |            |                    |       |
| ▼ Address Information                         |                         |                               |                  |                      |            |                    |       |
| Street                                        | OrgaShipAddr1           | PO Box                        | 5                |                      |            |                    |       |
| ZIP                                           | 08001                   | City                          | OrgaShipCity1    |                      |            |                    |       |
| Country                                       | OrgaShipCountry1        | State                         | OrgaShipState1   |                      |            |                    |       |
| <ul> <li>Description Information</li> </ul>   |                         |                               |                  |                      |            |                    |       |
| Descriptio                                    | n                       |                               |                  |                      |            |                    |       |
|                                               |                         |                               |                  |                      |            |                    |       |
| ▼ Terms & Conditions                          | Tarma & Candiliana      |                               |                  |                      |            |                    |       |
|                                               | Terms & Conditions      |                               |                  |                      |            |                    |       |
| Item Details                                  |                         |                               |                  |                      |            |                    |       |
| *Item Name                                    |                         |                               |                  | Quantity             |            |                    |       |
| Prod1                                         |                         |                               |                  | 1                    |            |                    |       |

*Picture 3.2: DetailView* 

## 3.3 EditView

The EditView allows you to edit Delivery Notes that are not in Delivered or Invoiced status.

| elivery Note Information  |                     |                                                                      |                                        |                                                                   |                                        |                                              |
|---------------------------|---------------------|----------------------------------------------------------------------|----------------------------------------|-------------------------------------------------------------------|----------------------------------------|----------------------------------------------|
|                           | * Organisation      | Orga1                                                                | Q +                                    | Contact Nar                                                       | Type to search                         | Q +                                          |
|                           | Delivery Date       | 29-01-2015                                                           |                                        | Ту                                                                | sale v                                 |                                              |
|                           | Sales Order         | Manual added test 2                                                  | Q                                      | Carri                                                             | er Select an Option 🔹                  |                                              |
|                           | Invoice             | • Type to search                                                     | Q                                      | Tracking I                                                        | 10                                     |                                              |
|                           | Assigned To         | Administrator *                                                      |                                        |                                                                   |                                        |                                              |
| ress Information          |                     |                                                                      |                                        |                                                                   |                                        |                                              |
| Copy Sh                   | ipping Address from | Organization Contact                                                 |                                        |                                                                   |                                        |                                              |
|                           | Street              | OrgaShipAddr1                                                        |                                        | PO B                                                              | DX 5                                   |                                              |
|                           | ZIP                 | 08001                                                                |                                        | C                                                                 | ty OrgaShipCity1                       |                                              |
|                           | Country             | OrgaShipCountry1                                                     |                                        | Sta                                                               | te OrgaShipState1                      |                                              |
| scription Information     |                     |                                                                      |                                        |                                                                   |                                        |                                              |
|                           | Description         |                                                                      |                                        |                                                                   |                                        |                                              |
| ms & Conditions           |                     |                                                                      |                                        |                                                                   |                                        |                                              |
|                           | Terms & Conditions  | - Unless otherwise agreed in writing by the advance by the Supplier. | supplier all invoices are payable with | in thirty (30) days of the date of invoice, in the currency of th | e invoice, drawn on a bank based in Ir | ndia or by such other method as is agreed in |
| m Details                 |                     |                                                                      |                                        |                                                                   |                                        |                                              |
| ls *Item                  | Name                |                                                                      |                                        | Quar                                                              | tity                                   |                                              |
| Prod1                     |                     |                                                                      |                                        | 2<br>Noter<br>Maxin                                               | ough stock<br>sum value is             |                                              |
|                           |                     |                                                                      |                                        | //                                                                |                                        |                                              |
| Add Product + Add Service |                     |                                                                      |                                        |                                                                   |                                        |                                              |

Picture 3.3: EditView of Delivery Notes 4 You

#### 3.4 Delivery Notes block

The Delivery Notes block in modules Invoice and Sales Order contains of two parts: Delivery Notes Actions block and Delivery Overview where you can find information about (delivered, ready to deliver, ordered, ready to invoice, invoiced) products and also options to create Delivery Note, Add to Delivery Note, Deliver products and Invoice products.

| 🖌 Calendar Leads Organiz                 | ations | Contacts | Opportunities    | Products     | Documents         | Tickets | Sales Order | All - |
|------------------------------------------|--------|----------|------------------|--------------|-------------------|---------|-------------|-------|
| 💿 vtiger <sup>.</sup>                    | All    | Records  | ▼ Type ke        | eyword and p | oress enter       | ٩       | Advanced    |       |
| Sales Order List                         | <      | testfor  | delivery         |              |                   |         |             |       |
| Recently Modified                        |        |          |                  |              |                   |         |             |       |
| <ul> <li>ITS4YouDelivervNotes</li> </ul> |        | ▼ Sal    | es Order Details |              |                   |         |             |       |
|                                          |        |          |                  | Subject      | testfordelivery   |         |             |       |
| Prod2 Not available                      |        |          | Cus              | tomer No     |                   |         |             |       |
| Actions -                                |        |          | Qu               | ote Name     |                   |         |             |       |
| Create Delivery Note                     |        |          | Cont             | act Name     |                   |         |             |       |
| Add to Delivery Note                     |        |          |                  | Carrier      |                   |         |             |       |
| Deliver products                         |        |          |                  | Carrier      |                   |         |             |       |
| Invoice products                         |        |          |                  | Status       | Created           |         |             |       |
|                                          |        |          | E                | xcise Duty   | 0                 |         |             |       |
| Snow Delivery Overview                   | 1      |          | As               | signed To    | Administrator     |         |             |       |
|                                          |        |          | Moc              | lified Time  | 29-01-2015 15:27: | 47      |             |       |

Picture 3.4: Delivery Notes block

After click on Actions button you will see Delivery Notes Action block. On Picture 3.4 you can find option what you can do with the products.

When you click on Show Delivery Overview button you can see status of products (Picture 3.5).

| C | Delivery Overview |                      |                      |                  |           |                  |          | X      |
|---|-------------------|----------------------|----------------------|------------------|-----------|------------------|----------|--------|
|   | Product Name      | Available            | Ordered              | Ready to deliver | Delivered | Ready to Invoice | Invoiced |        |
| F | Prod2             | -712.000             | 12.000               | 1.000            | 5.000     | 2.000            | 3.000    |        |
|   |                   | Create Delivery Note | Add to Delivery Note | Deliver products |           | Invoice products |          |        |
|   |                   |                      |                      |                  |           |                  |          | Cancel |

Picture 3.5: Delivery Overview detail

#### Here you have options to:

- Create Delivery Note
   to create new Delivery Note
- Add to Delivery Note
   to add into existing Delivery Note
- Deliver products
   to deliver products that are ready to deliver
- Invoice products
   to invoice delivered products

# 4 Additional feature

#### 4.1 Create Invoice from Delivery Note

How to create Invoice is described in chapter about using Delivery Note (How to use Delivery Note)

#### 4.2 Support of PDF Maker

The PDF Maker is extension tool designed by ITS4You for vTiger CRM. It is powerful and flexible tool which allows users of vTiger CRM to create own PDF templates.

Before creating PDF file you need to create template of PDF Maker. To create template please check manual for PDF Maker:

http://www.its4you.sk/en/images/extensions/PDFMaker/manual/pdf\_maker\_for\_vtiger6\_crm.pdf

#### 4.3 Support of EMAIL Maker

The Email Maker is extension tool designed for the vTiger CRM. Using EMAIL Maker you can create email templates with predefined information and send them from all the modules. There are available all the fields from source and related modules, the fields related to recipients, the company information and many more. The intention was to provide powerful and flexible tool which allows users of vTiger CRM to create own email templates. Using the email templates you can send mass emails from ListView (e.g. Invoices, Quotes, Products, etc.) and finally save lot of your time. Sending is running in background. You are informed about sending process by small pop-up window.

Full functionality of Email Maker you can find on following link:

http://www.its4you.sk/en/images/extensions/EmailMaker/manual/Email\_Maker\_for\_vtiger\_C RM\_6.pdf

#### 4.4 Outgoing Products

After installation of Delivery Notes 4 You, the Outgoing Products will be install automatically. This module reflects products that are in some Delivery Note but there are not delivered yet. You will have overview of products you need deliver. This module you can find if you click on **All** and in category **INVENTORY** you can see **Outgoing Products** (Picture 4.1)

| Documents Tickets | Outgoing Products All - |                   |                      |
|-------------------|-------------------------|-------------------|----------------------|
| MARKETING & SALES | SUPPORT                 | INVENTORY         | Tools                |
| Campaigns         | Tickets                 | Outgoing Products | Our Sites            |
| Leads             | FAQ                     | Delivery Notes    | RSS                  |
| Contacts          | Projects                | Assets            | Email Templates      |
| Organizations     | Service Contracts       | Products          | PBXManager           |
| Opportunities     |                         | Services          | Mail Manager         |
| Quotes            |                         | Price Books       | Calendar             |
| Invoice           |                         | Vendors           | Documents            |
| Sales Order       |                         | Purchase Order    | SMSNotifier          |
|                   |                         |                   | Recycle Bin          |
| ANALYTICS         |                         |                   |                      |
| Reports           |                         |                   |                      |
|                   |                         |                   | Customize Main Menu  |
|                   |                         |                   | Add / Manage Modules |

Picture 4.1: Outgoing Products

Now, you can see all products that are not delivered yet. The ListView is devided into two areas. When you click into first part you will be redirected to product and when you click into second area you will be redirected to Delivery Note that is assigned to chosen products and you can deliver product like on the Picture 2.6 or Picture 2.14.

|               |          |                   |   |               |              | 1 to 7 🕽 | < ₽ >  |
|---------------|----------|-------------------|---|---------------|--------------|----------|--------|
| Product       | Quantity | Delivery Note No. |   | Delivery Date | Organization |          |        |
|               |          |                   |   |               |              |          | Search |
| Prod1         | 2.000    | <br>DN151         |   | 29-01-2015    | <br>Orga1    |          |        |
| Prod1         | 10.000   | DN160             |   | 02-02-2015    | Orga1        |          |        |
| Prod2 I. area | 1.000    | DN153 II. are     | а |               | Orga1        |          |        |
| Prod2         | 2.000    | DN156             |   | 29-01-2015    | Orga1        |          |        |
| Prod2         | 1.000    | DN159             |   | 02-02-2015    | Orga1        |          |        |
| Prod2         | 4.000    | DN160             |   | 02-02-2015    | Orga1        |          |        |

Picture 4.2: ListView of Outgoing Products

# **5** Settings

#### 5.1 Preferences

In case you want enable/disable using Services in Delivery Notes modules. Please provide following steps:

- 1. Click on 🧨
- 2. Click on Preferences
- 3. Click on Edit
- 4. Enable or disable Services in Delivery Notes and click on Save

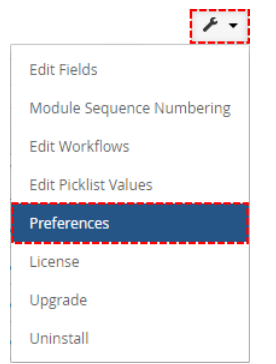

Picture 5.1: Enable/disable Services in Delivery Notes

| Preferences                    | Edit                  |
|--------------------------------|-----------------------|
| Customize the business process |                       |
| Inventory preferences          |                       |
|                                | Services enabled: Yes |

Picture 5.2: Enable/disable Services in Delivery Notes

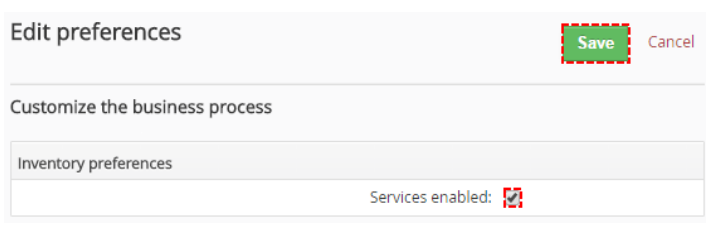

Picture 5.3: Enable/disable Services in Delivery Notes

#### 5.2 Deactivate license

In case you need to reinstall Delivery Notes 4 You you have to deactivate and reactivate license key. To deactivate license key please provide following steps:

- 1. Click on 🧨
- 2. Click on License
- 3. Click on Deactivate license button
- 4. Confirm deactivation with button Yes

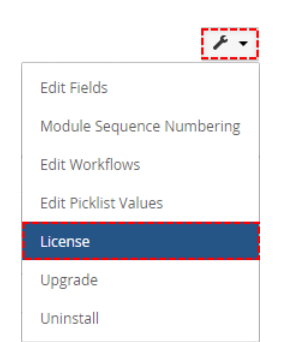

Picture 5.4: Deactivate Delivery Notes 4 You – Step 1,2

| License settings |                                       |
|------------------|---------------------------------------|
| Your vtiger url: |                                       |
| License key:     |                                       |
|                  | Reactivate license Deactivate license |

Picture 5.5: Deactivate Delivery Notes 4 You – Step 3

| Do you really v | vant to deactivate you | ur license key? |    |     |
|-----------------|------------------------|-----------------|----|-----|
|                 |                        |                 | No | Yes |

Picture 5.6: Deactivate license of Delivery Notes 4 You – Step 4

After deactivation of license Delivery Notes 4 You doesn't work at all and Delivery Notes 4 You work area is not accessible either as you can see on Picture 5.4.

To reactivate license you have to provide following steps:

- 1. Click on Activate license button
- 2. Insert license key
- 3. Click on Save

| License settings |                  |
|------------------|------------------|
| Your vtiger url: |                  |
| License key:     |                  |
|                  | Activate license |

Picture 5.7: Activate license of Delivery Notes 4 You – Step 1

| Activate license | ×                              |
|------------------|--------------------------------|
| License key      | keykeykeykeykeykeykeykeykeykey |
|                  | Save Cancel                    |

Picture 5.8: Activate license of Delivery Notes 4 You – Step 2,3

#### 5.3 Reactivate license

In case that some problem occurs with license key (moving, copying, migrating, changing Company info) you need to reactivate your license key. To reactivate license key please provide following step:

1. Click on Reactivate license

| т. | CIICK OII                                                                                                    | Reactivate license |                                                     |  |  |  |
|----|----------------------------------------------------------------------------------------------------|--------------------|-----------------------------------------------------|--|--|--|
| 2. | Click on                                                                                                    | Finish             |                                                     |  |  |  |
|    | Delivery Note Rea                                                                                               | ctivate license    |                                                     |  |  |  |
|    | 1 Reactivate license                                                                                            | a ficense 2 Finish |                                                     |  |  |  |
|    | Welcome to the Delivery Notes 4 You reactivate licens<br>Your URL installation has been changed. To activate th |                    | Witand license please confirm the following form,   |  |  |  |
|    | Your Company Information                                                                                        |                    | Change Company Information                          |  |  |  |
|    |                                                                                                    | Company Name:      | 107 E                                               |  |  |  |
|    |                                                                                                    | Address:           | <ol> <li>Or Handback, Schlins, Nagarage</li> </ol>  |  |  |  |
|    |                                                                                                    | City:              |                                                     |  |  |  |
|    |                                                                                                    | State:             | 11.100                                              |  |  |  |
|    |                                                                                                    | Country:           |                                                     |  |  |  |
|    |                                                                                                    | Postal Code:       |                                                     |  |  |  |
|    |                                                                                                    | VAT ID:            |                                                     |  |  |  |
|    |                                                                                                    | License settings   |                                                     |  |  |  |
|    |                                                                                                    | Your vtiger url:   | No. 1970 A. AND AND AND AND AND AND AND AND AND AND |  |  |  |
|    |                                                                                                    | License key:       |                                                     |  |  |  |
|    |                                                                                                    |                    | Reactivate license                                  |  |  |  |

Picture 5.9: Reactivate license of Delivery Notes 4 You – Step 1

| Delivery Note React  | ivate license                                                  |
|----------------------|----------------------------------------------------------------|
| 1 Reactivate license | 2 Finish                                                       |
|                      | Delivery Notes 4 You has been reactivate license successfully. |
|                      | Finish                                                         |

Picture 5.10: Reactivate license of Delivery Notes 4 You – Step 2

#### 5.4 Upgrade

The upgrade of the Delivery Notes 4 You is little different like Installation. **One difference** between Install and Upgrade is unzip step.

First at all you need to unzip .zip file of Delivery Notes 4 You and then install each module (2) separately. How to install you can find in chapter (How to install Delivery Notes 4 You). So please refer to above installation part for details how to initiate the import of the module from the file. After upgrade the notification about successful upgrade is shown (Picture 5.13)and click on or button.

| 😚 Calendar Leads Organizations Contac | cts Opportunities Products Documents | Tickets Delivery Notes All - |                          |                           |                | 🖌 🕖 🌣 Administrator - |
|---------------------------------------|--------------------------------------|------------------------------|--------------------------|---------------------------|----------------|-----------------------|
| 🕲 vtiger                              | All Records                          | d press enter Q Advanced     |                          |                           |                | +                     |
| Delivery Notes List                   | Actions - Add Delivery Note          |                              | 🔻 All Delivery Notes     | v                         | 1 t            | 01 ℃ < Ҽ > ⊁・         |
| <ul> <li>Recently Modified</li> </ul> | A B C D                              | E F G H I                    | J K L M                  | N O P Q R S               | T U V W        | / Edit Fields         |
|                                       | Delivery Note No                     | Organisation Contact Name    | e Status I               | Delivery Date Sales Order | Invoice Assign | Edit Workflows        |
|                                       |                                      |                              |                          |                           |                | Edit Picklist Values  |
|                                       |                                      | Oragnisation 1               | Delivered                | -                         | Admir          | Ns License            |
|                                       |                                      |                              | Delivery Notes 610.100.2 | 2 :: IT-Solutions4You     |                | Upgrade<br>Uninstall  |

Picture 5.11: Upgrade of Delivery Notes 4 You

| ort Module | from Zip                                                                                                    |            |
|------------|----------------------------------------------------------------------------------------------------|------------|
|            |                                                                                                    |            |
|            |                                                                                                    |            |
|            | Disdaimer - Custom Files could put your CRM at risk<br>This functionality has been made available for Developers to test new modules. If you are installing from a file provided 3rd party, please proceed only if you trust the publisher. Custom Modules could include<br>vulnerabilities and overwrite system files putting your CRM at risk. The module you are about to install has not been reviewed by Vüger. | e security |
|            | I accept with disclaimer and would like to proceed                                                                                                    |            |
|            |                                                                                                    |            |

Picture 5.12: Upgrade of Delivery Notes 4 You

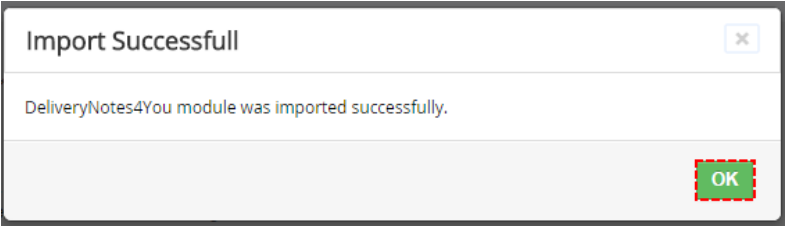

Picture 5.13: Upgrade of Delivery Notes 4 You

#### 5.5 Uninstall

If you want to remove Delivery Notes 4 You from your vTiger, please provide following steps:

• Go to the ListView of Delivery Notes 4 You and in Settings choose option Uninstall

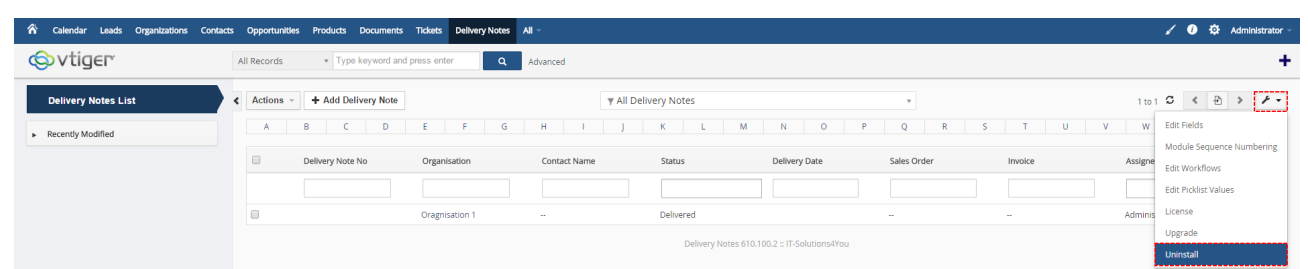

Picture 5.14: Uninstall Delivery Notes 4 You

| • | Click on <sup>Uninstall</sup> butte | on                                                   |
|---|-------------------------------------|------------------------------------------------------|
|   |                                     | Uninstall Delivery Notes                             |
|   |                                     | Remove Delivery Note completely from your<br>vTiger. |
|   |                                     | Uninstall Delivery Notes Uninstall                   |
|   | Pic                                 | ture 5.15: Uninstall Delivery Notes 4 You            |
| • | Click on Yes button to              | ) finish                                             |

| Are you sure to completely re | nove Delivery No | ote 4 You from you | ir vTiger and deactivate |
|-------------------------------|------------------|--------------------|--------------------------|
| Derivery Note 4 You license?  |                  |                    |                          |
|                               |                  |                    |                          |
|                               |                  |                    | No                       |

Picture 5.16: Uninstall Delivery Notes 4 You

Now, Delivery Notes 4 You is removed from your vTiger and your license is deactivated. To use Delivery Notes 4 You again you need to provide installation and validation steps (see chapter How to install Delivery Notes 4 You).

# Change log of Delivery Notes 4 You

- September 2016: 610.100.9
  - option to deliver services
  - prices are taken from Sales Order
  - SubProducts issue fixed
  - Delivery Notes related list in Invoice fixed
  - minor improvements and bug fixes
- May 2015 July 2016: 610.100.3 610.100.8
  - option to merge the same products
  - minnor improvements and bug fixes
- April 2015: 610.100.2

# Change log of Manual for Delivery Notes 4 You

- September 2016: manual is based on Delivery Notes 4 You version: 610.100.9
  - new chapter: 5.1 Preferences
- April 2015: manual is based on Delivery Notes 4 You version: 610.100.2
  - first initiate version for vTiger 6.1